## **Citrix Application Error**

## Java upgraded the site, websites need to be added to the security setting in Internet Explorer.

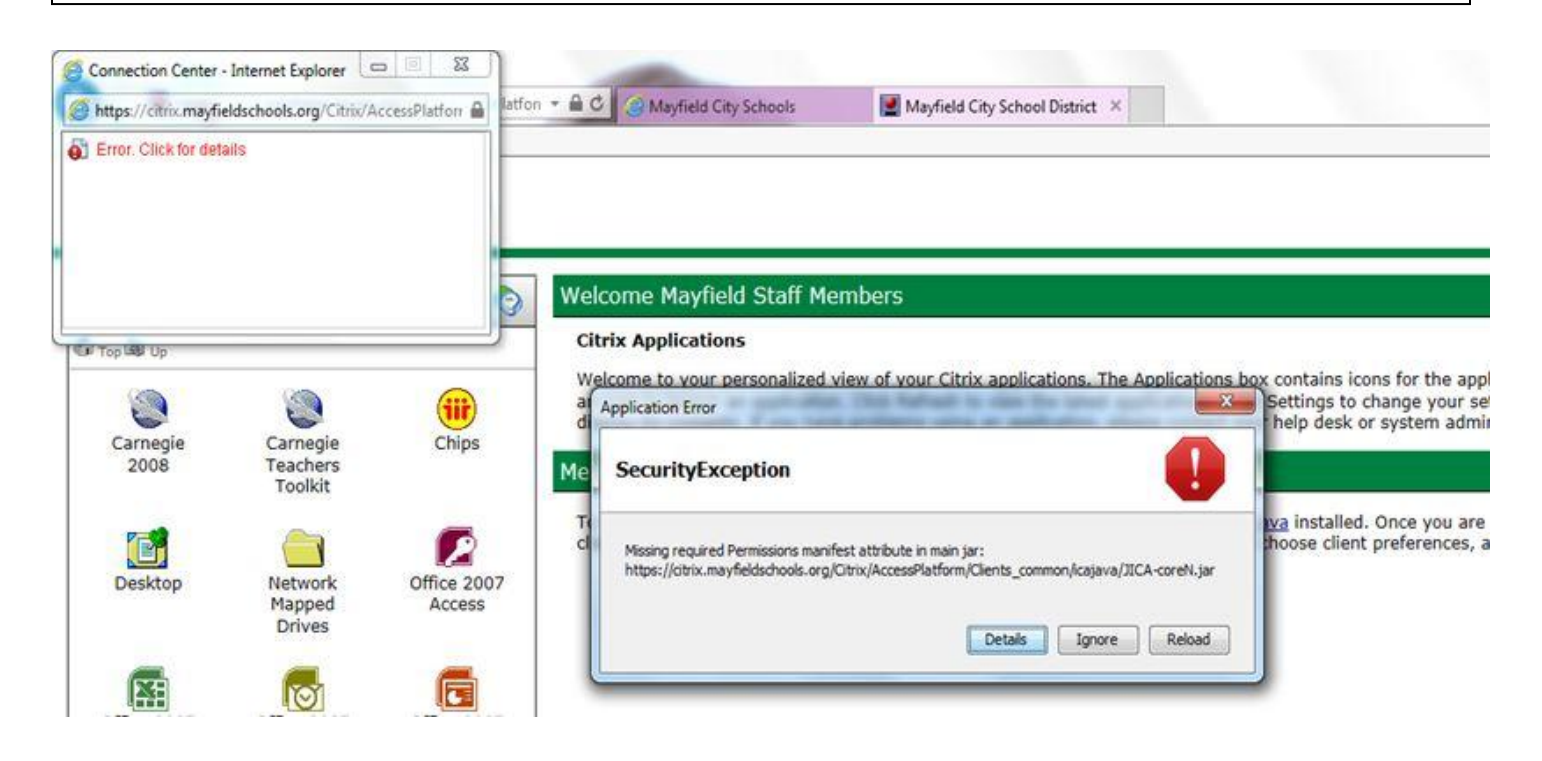

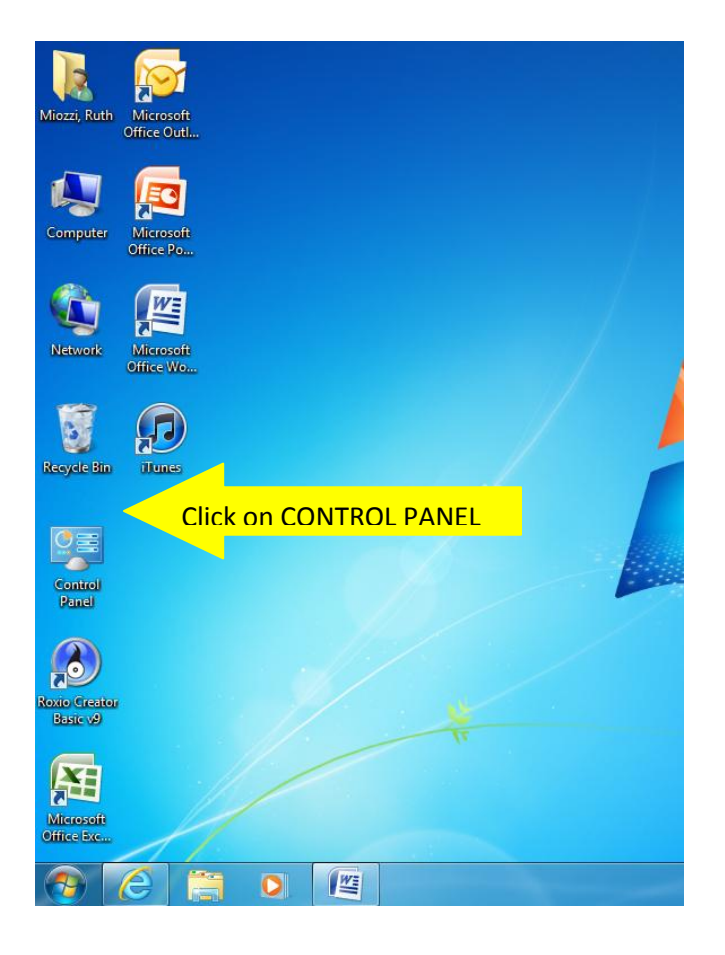

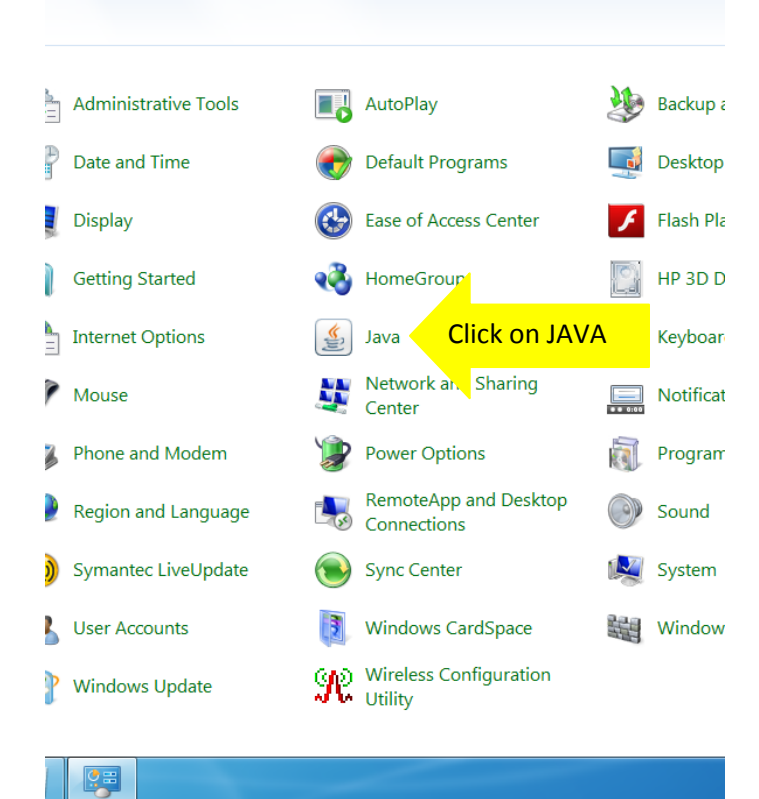

| ſ | 📓 Java Control Panel                                                                                                    |  |  |
|---|----------------------------------------------------------------------------------------------------|--|--|
| 1 |                                                                                                    |  |  |
| • | About                                                                                                    |  |  |
| l | View version information about Java Control Panel.                                                                                                    |  |  |
| 9 | About                                                                                                    |  |  |
| L | Network Settings                                                                                                    |  |  |
| l | Network settings are used when making Internet connections. By default, Java will use the network<br>settings in your web browser. Only advanced users should modify these settings. |  |  |
| L | Network Settings                                                                                                    |  |  |
| q | Temporary Internet Files                                                                                                    |  |  |
|   | Files you use in Java applications are stored in a special folder for quick execution later. Only<br>advanced users should delete files or modify these settings.                    |  |  |
|   | Settings View                                                                                                    |  |  |
|   | Java in the browser is enabled. See the Security tab                                                                                                    |  |  |
| D |                                                                                                    |  |  |
| 1 |                                                                                                    |  |  |
| 9 |                                                                                                    |  |  |
| 5 |                                                                                                    |  |  |
| l | OK Cancel Apply                                                                                                    |  |  |

| 🛓 Java Control Panel                                     |                                                              | ×   |
|----------------------------------------------------------|--------------------------------------------------------------|-----|
| General Update Java Security Ad                          | dvanced                                                      |     |
| Enable Java content in the browser                       | r                                                            |     |
| Security Level                                           |                                                              |     |
| <u></u>                                                  | - Very High                                                  |     |
| 1                                                        | - High (minimum recommended)                                 |     |
|                                                          | - Medium                                                     |     |
| Java applications identified by a certi                  | ficate from a trusted authority will be allowed to run.      |     |
| Exception Site List                                      |                                                              |     |
| Applications launched from the site<br>security prompts. | es listed below will be allowed to run after the appropriate |     |
| Click Edit Site List<br>to add items to this list.       | Edit Site List                                               |     |
|                                                          | Restore Security Prompts Manage Certificates.                |     |
|                                                          | OK Cancel Ap                                                 | ply |

|   | Image: State State |
|---|----------------------------------------------------------------------------------------------------|
|   | Security Level                                                                                                    |
|   | - Very High                                                                                                    |
| 4 | Exception Site List                                                                                                    |
|   | Applications launched from the sites listed below will be allowed to run after the appropriate security prompts.                                                                                                    |
|   | Click Add to add an item to this list.                                                                                                    |
|   | Add Click ADD                                                                                                    |
|   | We recommend using HTTPS sites where available. OK Cancel                                                                                                    |
| J | OK Cancel Apply                                                                                                    |

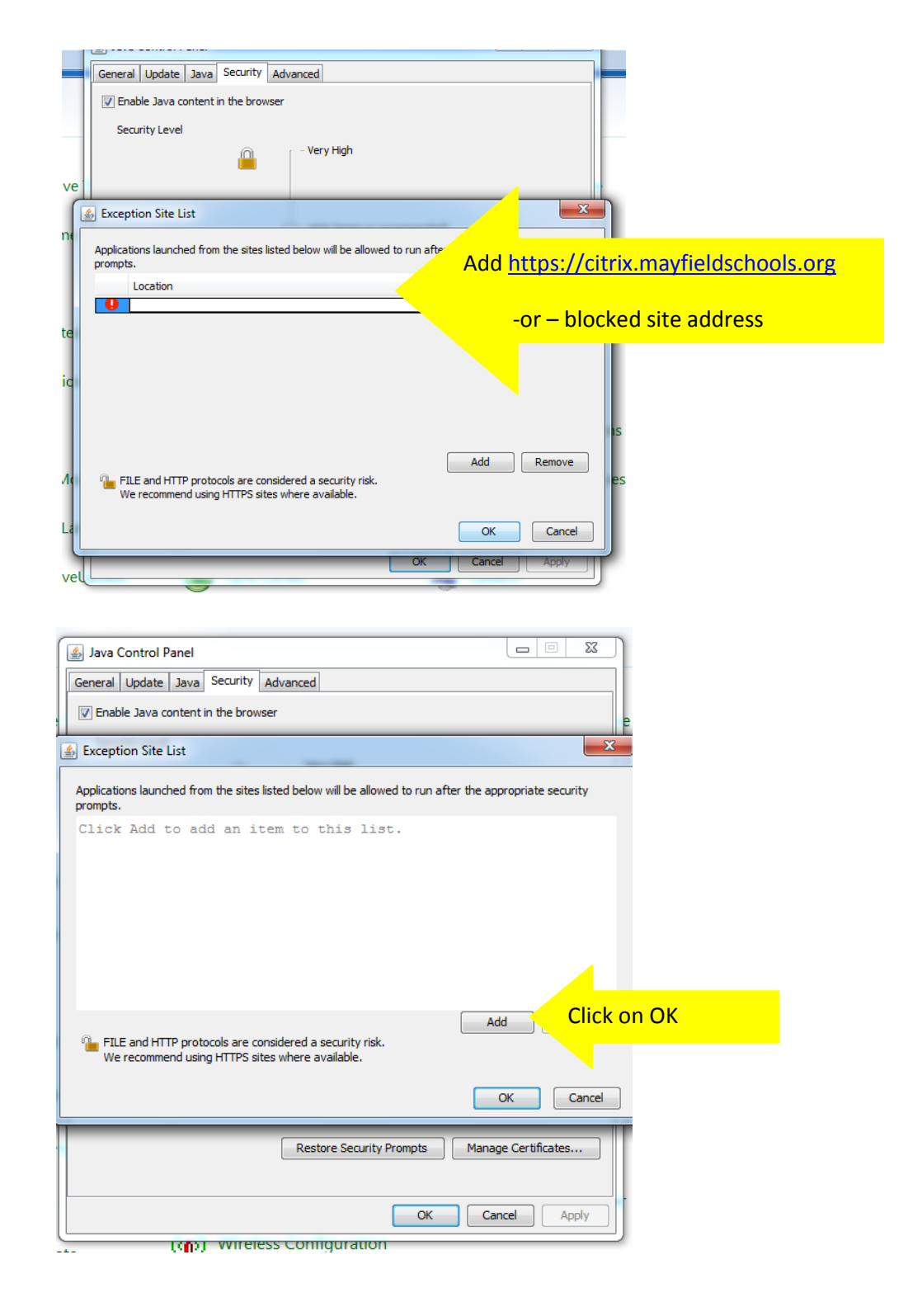